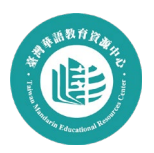

## 如何上傳修課證明到臺灣華語教育資源中心

1. 前往臺灣華語教育資源中心(LMIT)網站進行教師登入

(https://lmit.edu.tw/sc/login)

| 臺灣華語教育資源中心<br>Taiwan Mandarin Educational Resources Center |                    | 品 網站導覽 丨 🕘 最新  | 所消息 │ ✔ 為什麼選台灣 | 🕴 🗘 政策 📔 🧬 相關      | 連結                                          |              |  |  |  |
|------------------------------------------------------------|--------------------|----------------|----------------|--------------------|---------------------------------------------|--------------|--|--|--|
| 華語                                                         | 華語自學測驗             |                | 來臺就讀           | 華語教學資源             | 徵才資訊                                        | 臺灣優華語        |  |  |  |
|                                                            |                    |                |                |                    |                                             |              |  |  |  |
|                                                            |                    | ② 華語教學人        | 員              | 最                  | 最新消息                                        |              |  |  |  |
| 帳 號                                                        | 請輸入您               | 的會員帳號          |                | <b>華</b> 謝<br>⋞ 20 | 建 <mark>舉辦「國際華語</mark><br>21-03-18 11:07:55 | 百文教育推廣分區交流會」 |  |  |  |
| 密碼                                                         | 請輸入您               | 的會員密碼          |                | 教育                 | 部辦理華語線上<br>20-11-06 14:56:55                | 學習平臺諮詢會議     |  |  |  |
| 驗證碼                                                        | ≈ <del>05</del> 58 | <b>C</b> 請輸入驗語 | 證碼             |                    |                                             |              |  |  |  |
|                                                            |                    | 骨 登入           |                |                    | 7                                           |              |  |  |  |
|                                                            |                    | 註冊會員 ? 忘       | 記密碼            |                    |                                             |              |  |  |  |

- 2. 選擇會員資資料類別中的「增能培訓贈書」
- 3. 點擊「新增證書」

| 會員專區                                 |            |       |       |      |      |        |      |      |  |
|--------------------------------------|------------|-------|-------|------|------|--------|------|------|--|
| 首頁 / 會員專區                            |            |       |       |      |      |        |      |      |  |
| 會員資料                                 | 叫 選送紀錄     |       | 心得報告  |      | 應徵紀錄 |        |      | 會員管理 |  |
| 會員資料                                 | 印 2 建取     | 普能培訓證 | 書     |      |      |        |      |      |  |
| 圈。                                   | 人資訊 增能培訓證書 | 專業進修  | 教學 實習 | 專業證照 | 專長   | 教學能量呈現 | 下載履歷 |      |  |
| 增能培訓證書                               |            |       |       |      |      |        |      |      |  |
| 請選擇取得證書年度 112 ×                      |            |       |       |      |      |        |      |      |  |
| 新增培訓證書<br>3 點擊新增證書<br>儲存             |            |       |       |      |      |        |      |      |  |
| 證書上傳後,若系統狀態顯示「已審查」,則無法再做刪除,儲存前請務必確認。 |            |       |       |      |      |        |      |      |  |

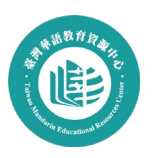

- 4. 輸入已完成的培訓課程名稱
- 5. 根據課程屬性勾選必修或選修,並透過下拉選單選擇認證時數
- 6. 上傳修課證書 pdf 檔
- 7. 儲存培訓證書資訊,完成上傳。

| 增能培訓證書                                                                    |      |  |  |  |  |
|---------------------------------------------------------------------------|------|--|--|--|--|
| 請選擇取得證書年度 112 ➤                                                           |      |  |  |  |  |
| 增能培訓證書 1                                                                  | @ 刪除 |  |  |  |  |
| 課程名稱   輸入課程名稱 4                                                           |      |  |  |  |  |
| <b>培訓時數 ●</b> 必修   ○ 選修   時數 ~ 小時                                         |      |  |  |  |  |
| 5 選擇課成為必修或選修。並輸入認證時數                                                      |      |  |  |  |  |
| (必修課程須滿8小時,選修課程須滿10小時,始可申請補助)                                             |      |  |  |  |  |
| 上傳補充文件                                                                    |      |  |  |  |  |
| 上傳證書                                                                      |      |  |  |  |  |
| 選擇檔案 未選擇任何檔案 上傳                                                           |      |  |  |  |  |
| 請上傳 PDF、JPG或PNG,請勿超過5MB                                                   |      |  |  |  |  |
|                                                                           |      |  |  |  |  |
| 新增培訓證畫                                                                    |      |  |  |  |  |
| (新存) 7 ( <b>儲存) (儲存) (儲存)</b> (開存) (日本) (日本) (日本) (日本) (日本) (日本) (日本) (日本 |      |  |  |  |  |